## EK-STM32 板的第一个例程

买了这块板好久好久了,可是就是没有时间让它转起来。最近不是太忙准备 让他转起来,这下就有了我的入门第一例。我不为了别的,只为了让和我一样的 人快速入门,省得费时间。

前提条件:将 stm32 的样例下载,名为 um0427.zip,解压开。

第一步,创建一个文件夹,并参照"如何使用 stm32 的软件库在 IAR 的 EWARM 下进行的应用开发。

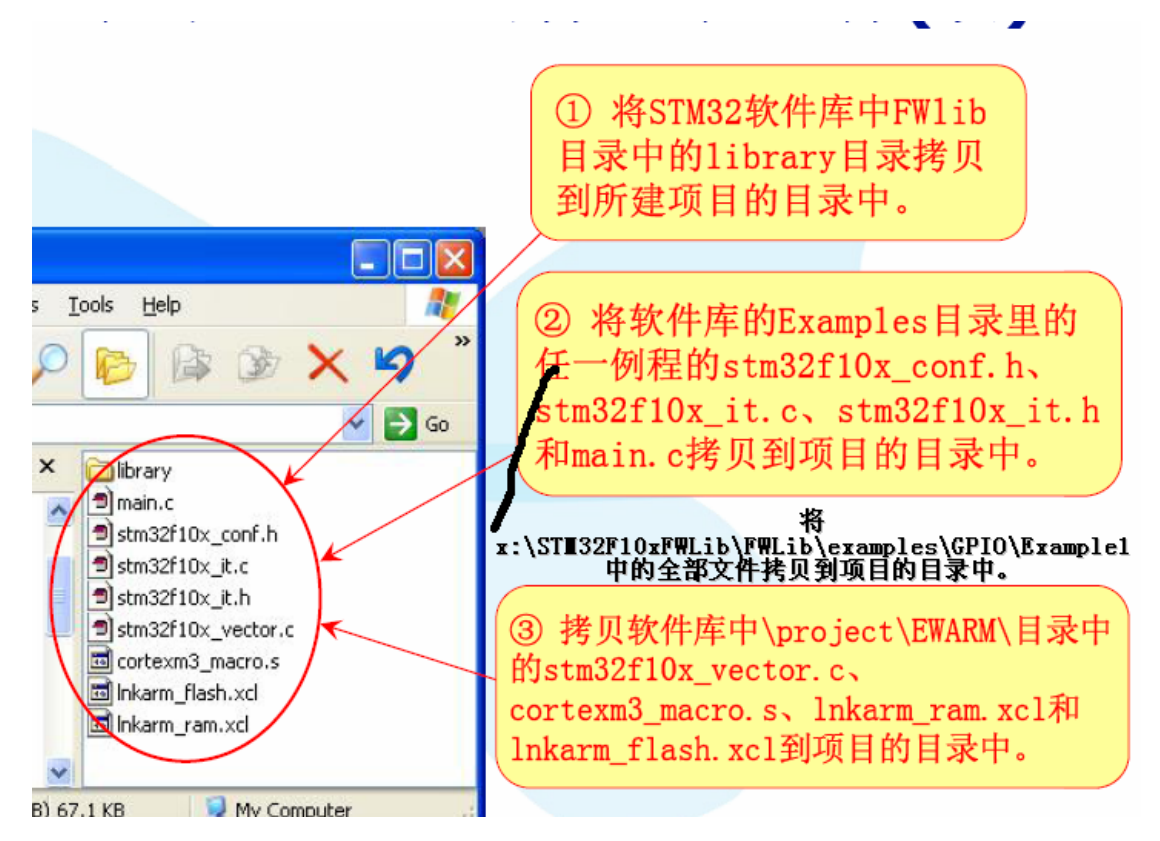

| 쎀 |          | 止 |   |
|---|----------|---|---|
| 퐈 | <u> </u> | ル | , |

|                                                                                                    |                                                                                                    | и. УН                                                                                                    |
|----------------------------------------------------------------------------------------------------|----------------------------------------------------------------------------------------------------|----------------------------------------------------------------------------------------------------|
| Sa Save Workspace<br>Close Workspace<br>Clos | ded Workbench IDE<br>Project Tools Window Help<br>Add Files<br>Add Group<br>Import File List<br>Edit Configurations<br>Remove<br>Create New Project<br>Add Existing Project | <ol> <li>点击菜单File&gt;<br/>New&gt;Workspace<br/>创建一个新的工程</li> <li>点击菜单Project&gt;<br/>Create New Project<br/>创建一个项目</li> </ol> |
| B+ aar     Printh     Ctrl+P       B+ C+     Recent Files     +       D_L     Recent Workspaces     +       Dut     Exit     -       Describtion     Creates an empty project.                                                                                                    | Options     Alt+F7       Source Code Control     >       Make     F7       Compile     Ctrl+F7       Rebuild All     Clean       Batch build     F8       Stop Build        | 3. 保存项目到设定的项目根目录中                                                                                                    |
| STM32 32位微控制器<br>STM32 释放您的创造力<br>其中的第二小项,可以创建<br>Create New Project                                                                                                    | www.stmicroele<br>这一个空的工程,如下图                                                                                                    | 2007年12月 7<br>ctronics.com.cn/mcu                                                                                             |
| Tool chain: ARM                                                                                                    | •                                                                                                    |                                                                                                    |
| Project templates:<br>Empty project<br>asm<br>C++<br>Externally built executable                                                                                                    |                                                                                                    |                                                                                                    |

之后,保存到创建项目的目录中。

第三步:添加文件,具体需要添加什么,看例程中的 readme.txt 中的说明。

```
38 How to use it
39 ==========
```

40 In order to make the program work, you must do the following: 41 - Create a project and setup all your toolchain's start-up files

42 - Compile the directory content files and required Library files:

- + stm32f10x\_lib.c 43
- + stm32f10x gpio.c 44
- + stm32f10x\_rcc.c 45
- + stm32f10x\_nvic.c 46
- 47 + stm32f10x flash.c

## GPIO 需要添加,如上五个头文件,如下图

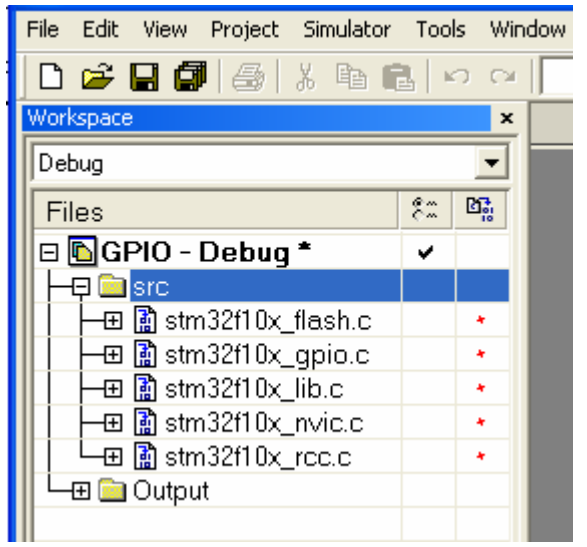

## 再添加源程序,

添加完成后如下图,

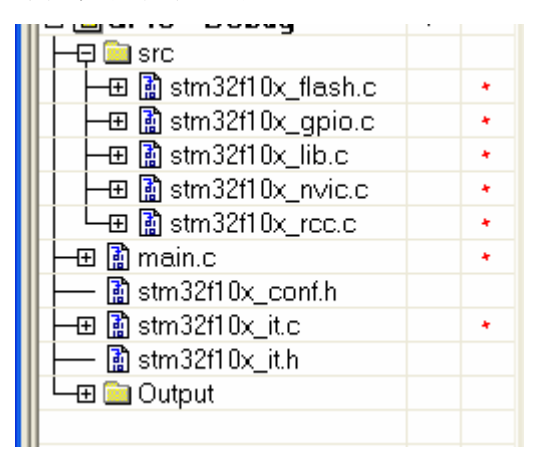

第四步:根据硬件连接修改软件,由于 EK-STM32F 开发板上的指示灯连接到如 下: ld5-led2 pc4-pc7, 在开发板后面标明。 故将原程序中的 GPIO\_Pin\_6, 7、8、9, 分别改为4、5、6、7。 注: 原例程中的文件为只读文件, 去掉只读属性, 改程序如下: contigute force, force, force and force ab cacedo paon p GPI0\_InitStructure.GPI0\_Pin = GPI0\_Pin\_4 | GPI0\_Pin\_5 | GPI0\_Pin\_6 | GPI0\_Pin\_7; GPIO InitStructure.GPIO Speed = GPIO Speed 50MHz; GPIO InitStructure.GPIO Mode = GPIO Mode Out PP; GPIO\_Init(GPIOC, &GPIO\_InitStructure); while (1) ł /\* Turn on led connected to PC.06 pin \*/ GPI0\_SetBits(GPI0C, GPI0\_Pin\_4); /\* Insert delay \*/ Delay(OxAFFFF); /\* Turn on led connected to PC.07 and PC.08 pins \*/ GPI0\_SetBits(GPI0C, GPI0\_Pin\_5 | GPI0\_Pin\_6); /\* Turn off led connected to PC.06 pin \*/ GPIO\_ResetBits(GPIOC, GPIO\_Pin\_4); /\* Insert delay \*/ Delay(OxAFFFF); /\* Turn on led connected to PC.09 pin \*/ GPIO\_SetBits(GPIOC, GPIO\_Pin\_7); /\* Turn off led connected to PC.07 and PC.08 pins \*/ GPIO ResetBits(GPIOC, GPIO Pin 5 | GPIO Pin 6); /\* Insert delay \*/ Delay(0xAFFFF); /\* Turn off led connected to PC.09 pin \*/

```
/* furn off fea connectea to Pt.09 pin
GPI0_ResetBits(GPI0C, GPI0_Pin_7);
```

## 第五步 设置芯片类型

|                 | _ |                           |          |                       |                 |     |
|-----------------|---|---------------------------|----------|-----------------------|-----------------|-----|
| Category:       |   |                           |          |                       |                 |     |
| General Options |   |                           |          |                       |                 |     |
| C/C++ Compiler  |   | Target                    | Output   | Library Configuration | Library options | MIS |
| Assembler       |   | - Proo                    |          | rippt                 |                 |     |
| Custom Build    |   | FIUC                      | essui va | nani                  |                 |     |
| Build Actions   |   | 0.0                       | Core     | Cortex-M3             | <b>*</b>        |     |
| Linker          |   |                           |          |                       |                 |     |
| Debugger        |   | <ul> <li>• • •</li> </ul> | Device   | ST STM32F10x          |                 | "∎⊷ |
| Simulator       |   |                           |          | ,                     |                 |     |
|                 |   |                           |          |                       |                 |     |

第六步: 设置包含文件路径,如下图

| r |                 | - detoly settings                                          |
|---|-----------------|------------------------------------------------------------|
|   | General Options |                                                            |
|   | C/C++ Compiler  | Language Optimizations Output List Preprocessor Diagnostic |
|   | Assembler       |                                                            |
|   | Custom Build    | J Ignore standard include directories \$TOOLKIT_DIR\$\INC\ |
|   | Build Actions   |                                                            |
|   | Linker          | Additional include directories: (one per line)             |
|   | Debugger        | E:\Learn_Program\STM32\GPI0\library\inc                    |
|   | Simulator       | E:\Learn_Program\STM32\GPI0\                               |
|   | Angel           |                                                            |
|   | IAR ROM-monitor |                                                            |

```
第七步:
```

设置链接文件,就选择前边我们加入的 lnkarm\_ram.xcl,有两个文件一个为 RAM, 另外一个为 Flash,根据自己下载的目标确定。

| Assembler<br>Custom Build<br>Build Actions<br>Linker<br>Debugger<br>Simulator<br>Angel                                                         | Linker command file  Override default  E:\Learn_Program\STM32\first\Inkarm_flash.xcl  Command file configuration tool  Override default program entry |  |  |  |
|----------------------------------------------------------------------------------------------------|----------------------------------------------------------------------------------------------------|--|--|--|
| 第八步:<br>选择调试工具,为第三方工具。                                                                                                    |                                                                                                    |  |  |  |
| Custom Build<br>Build Actions<br>Linker                                                                                                    | Driver<br>Third-Party Driver                                                                                                    |  |  |  |
| Debugger<br>Simulator<br>Angel                                                                                                    | Setup macros                                                                                                    |  |  |  |
| 第九步:<br>选择驱动文件路径                                                                                                    |                                                                                                    |  |  |  |
| Custom Build<br>Build Actions<br>Linker<br>Debugger<br>Simulator<br>Angel<br>IAR ROM-monitor<br>J-Link/J-Trace<br>LMI FTDI<br>Macraigor<br>RDI | IAR debugger driver plugin  C:\Manley\Drivers\STLink\STM32Driver.dll                                                                                  |  |  |  |

第十步:

编译程序,同时系统会提示保存项目,命名并保存。

Log communication

第十一步:

如果没有错误出现,则可以进行在线调试了,点击调试,会出现如下图。

\$TOOLKIT\_DIR\$\cspycomm.log

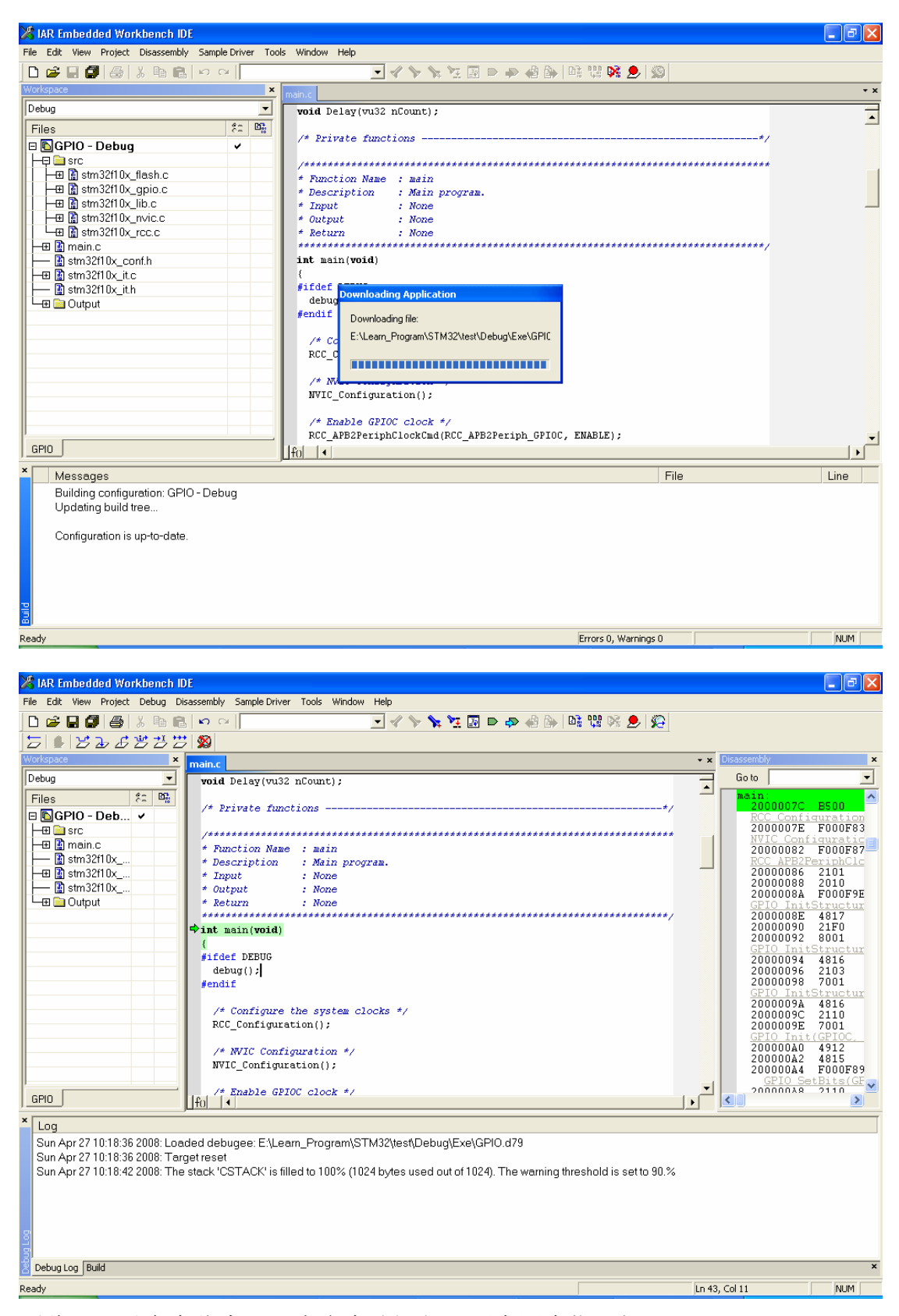

至此,可以完全仿真了,点击全速运行。观察四个指示灯。 我是刚入门,好多东西不明白,错误之处请大家指处,诚挚感谢!让我们共同进 步!!!!